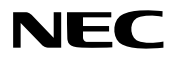

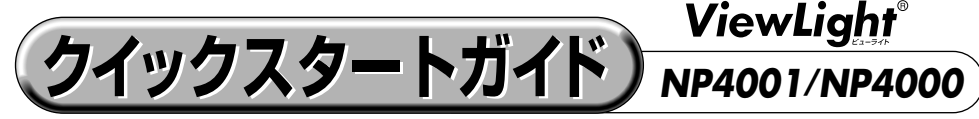

- この「クイックスタートガイド」では、プロジェクター(本機)の基本的な操作方法を パソコンとの接続を例にして説明しています。詳しい説明は、「取扱説明書」をご覧く ださい。
- ●本機を使用する前に、「取扱説明書」の冒頭に記載している "安全上の注意事項"を必ず お読みください。

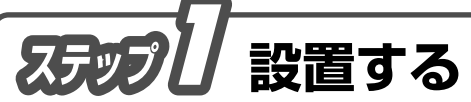

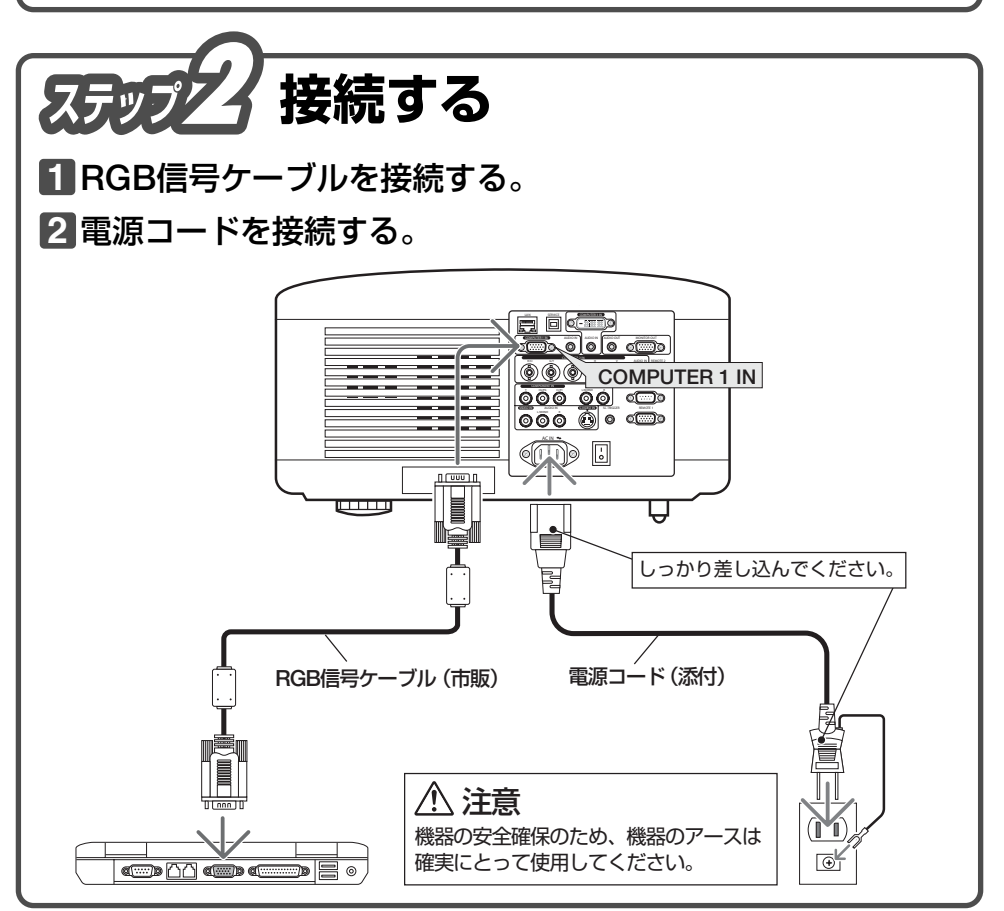

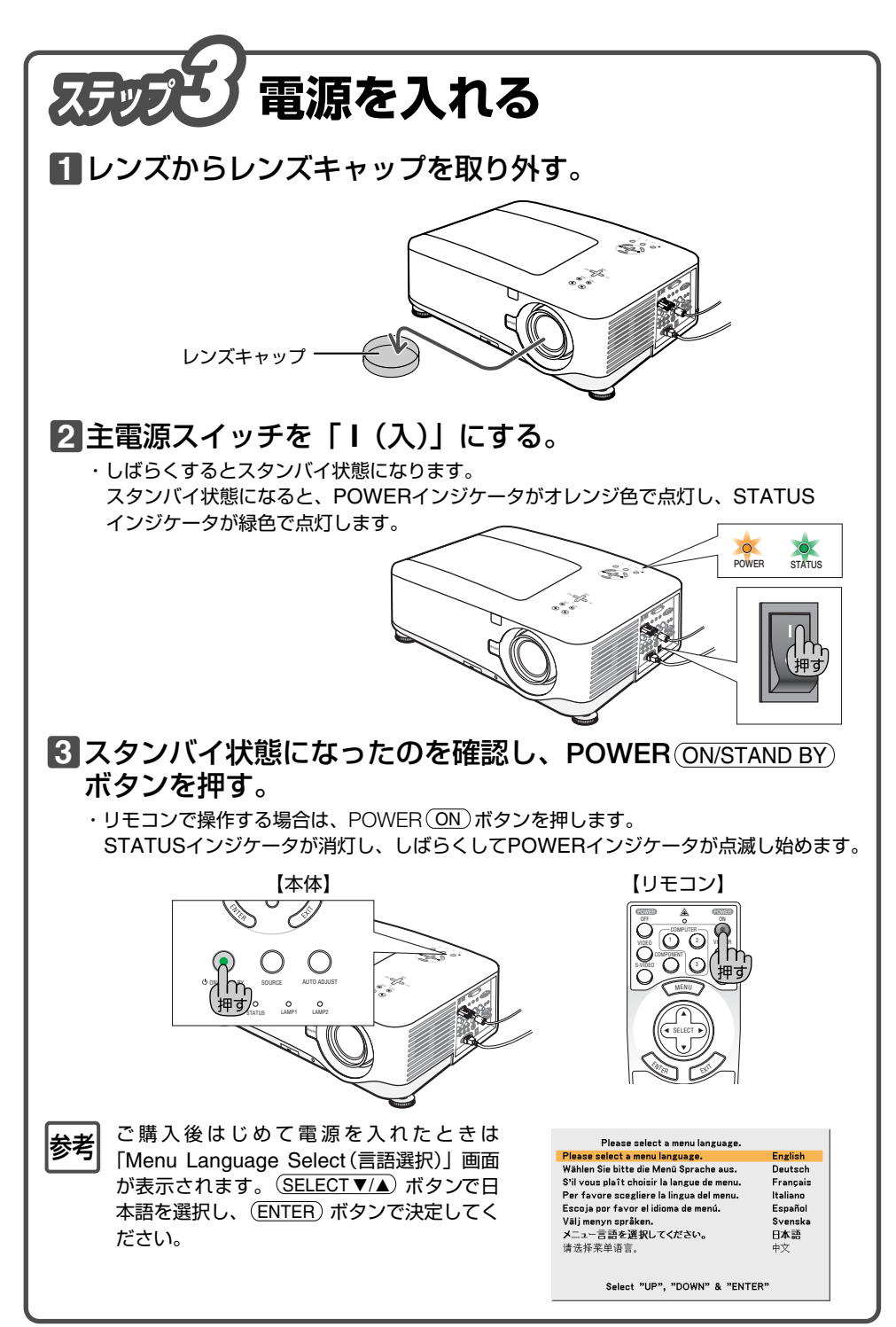

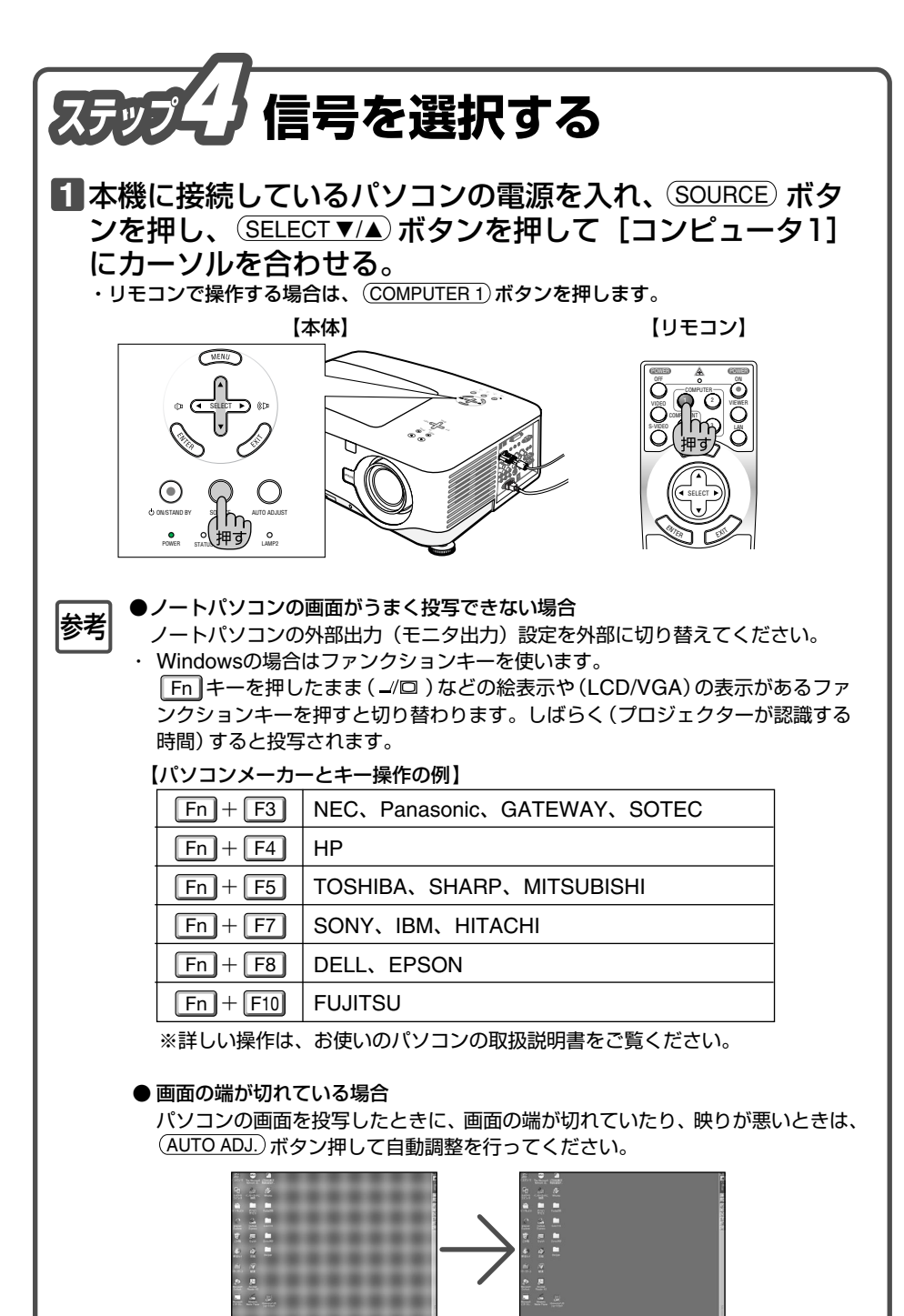

【映りが悪い画面例】

【自動調整後の画面例】

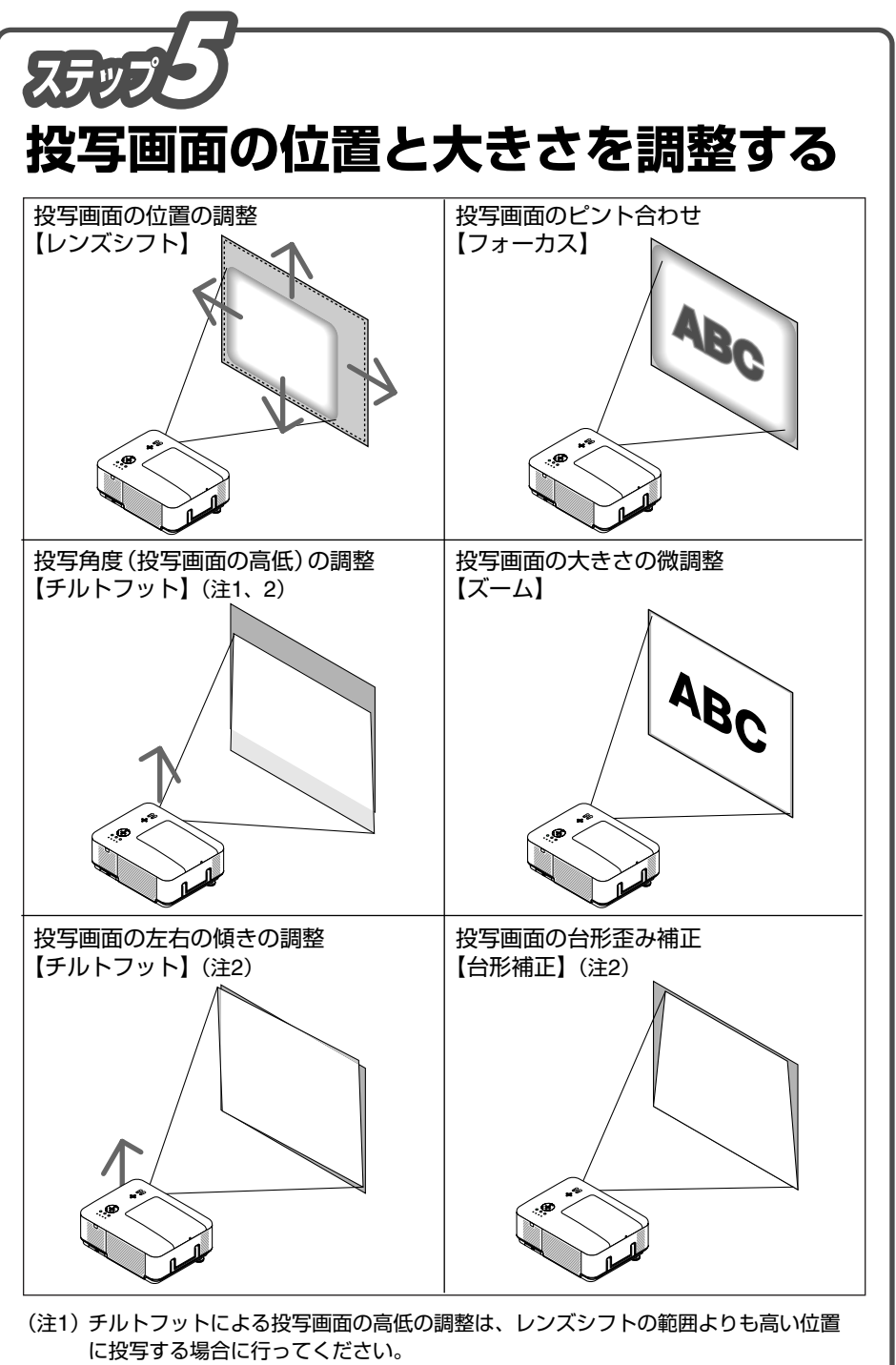

(注2) チルトフット、台形補正については、「取扱説明書」をご覧ください。

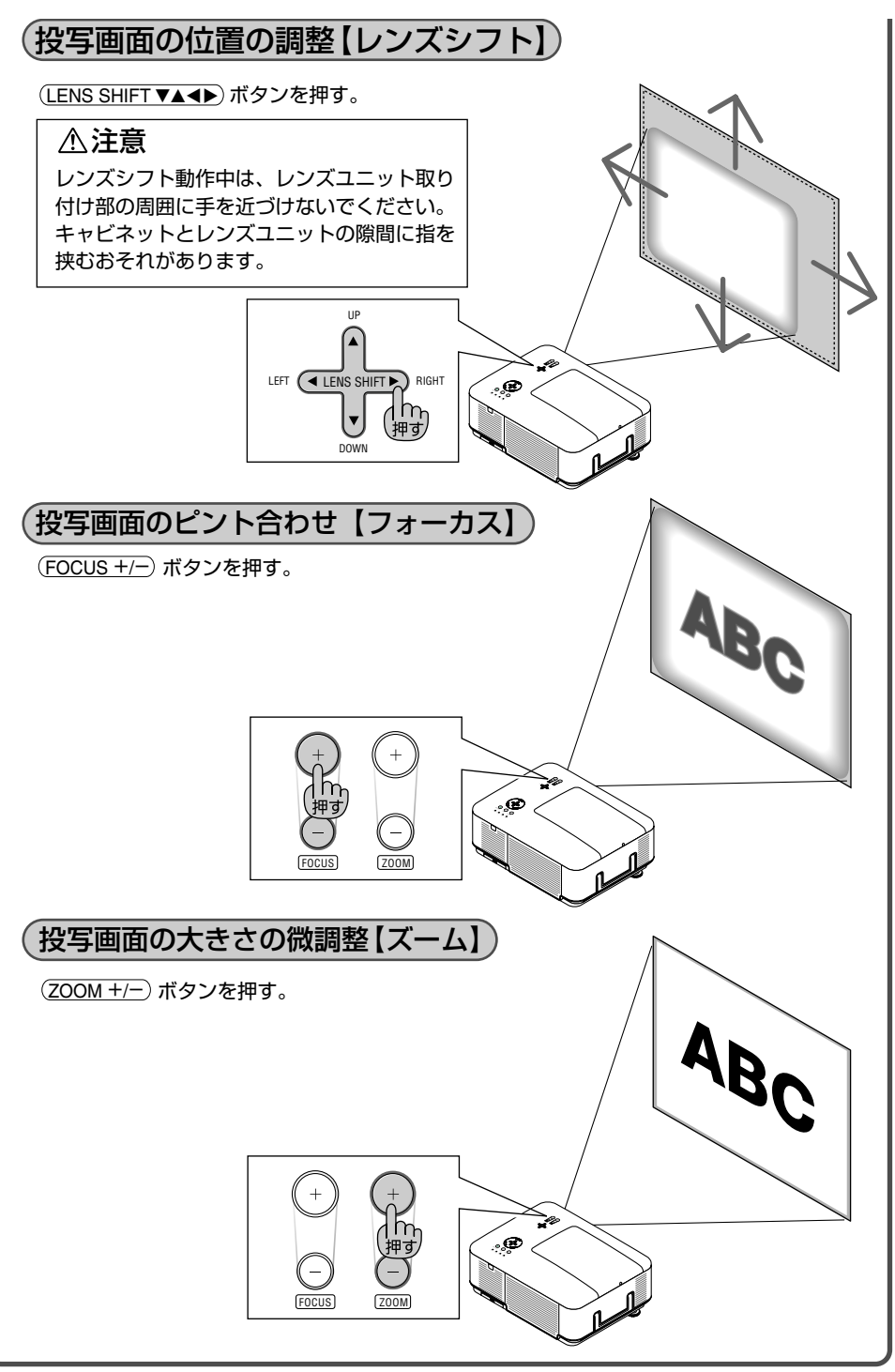

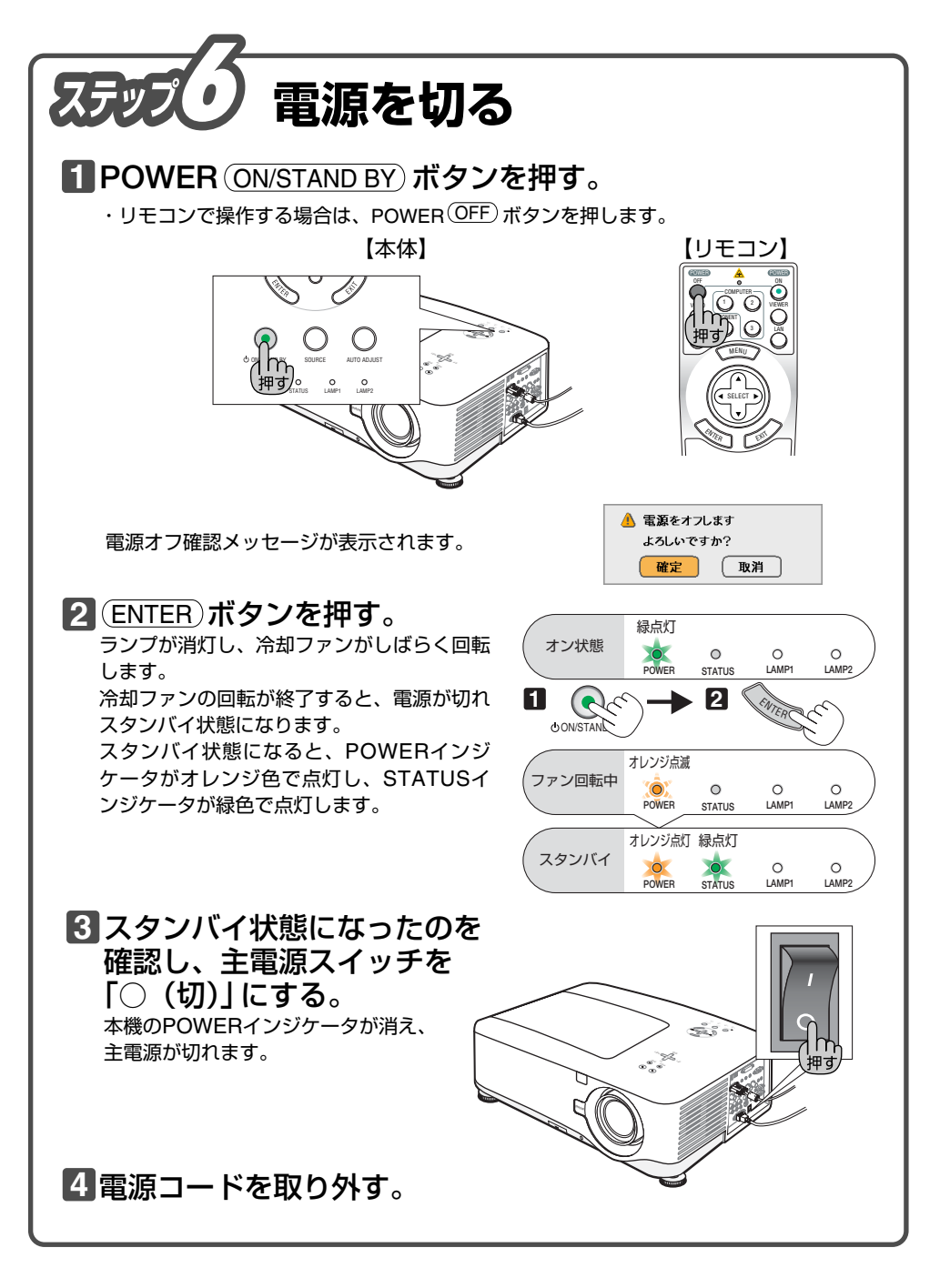

©NEC Display Solutions, Ltd. 2007 Printed in China 7N8P7862